# Quick Reference

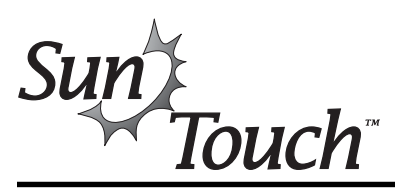

# **POOL/SPA MODE**

- 1. Press Menu button until Advanced 8/13 displays.
- 2. Press **Right button** to access Advanced menu.
- 3. Press Right button until System Mode displays.
- 4. Press Up/Down button to select Pool/Spa.
- 5. Press **Right or Left button** to exit to main screen.

## Step 1: Set Clock

- 1. Press Menu button until Clock 5/13 is displayed.
- 2. Press **Right button** to access Clock menu.
- 3. Press Up/Down button to set Hour.
- 4. Press **Right button** to select Minutes.
- 5. Press **Up/Down button** to set Minutes.
- 6. Press Left button to exit to main screen.

#### Step 2: Setup Valves (Pool, Spa, AUX)

- 1. Press Menu button until Valves 7/13 is displayed.
- 2. Press **Right button** to access Valves menu.
- 3. Press **Up/Down button** to select circuit (AUX, SOLAR, HEATER, FREEZE, etc.).
- 4. Press Left button to save and exit.

## Step 3: Circuit Functions/Freeze Protect

- Press Menu button > Right button until Cir. Functions 10/13 is displayed.
- 2. Press Right button to access Cir. Functions menu.
- 3. Press **Up/Down button** to select Freeze Protection for POOL circuit [**Yes/No**].
- 4. Press **Right button** to select Spa circuit.
- 5. Press **Up/Down button** to select Freeze Protection for SPA Circuit [**Yes/No**].
- 6. Press **Right button** to select AUX 1 Circuit.
- Press Up/Down button to select function for AUX 1 Circuit [GENERIC, CLEANER, etc.].
- 8. Press **Right button** to select Freeze Protection for AUX 1 Circuit.
- 9. Press **Up/Down button** to select Freeze Protection for AUX 1 Circuit [**Yes/No**].
- 10. Press **Right button** and repeat Steps 7-9 for Aux 2 & Aux 3 circuits.
- 11. Press Left button to exit to main screen.

## Step 4: Pool Circuit Function ON/OFF

- 1. Press Menu > Right button to access Circuit On/Off 1/13 menu.
- Press Up/Down button to turn Pool filter pump ON or OFF. Pool circuit ON will display Pool temps on screen.

## Step 5: Set Heat Temp/Select Heat Source

- 1. Press Menu button until Heat 2/13 is displayed.
- 2. Press Right button to access Pool heat menu.
- 3. Press **Up/Down button** to adjust Set Temperature for pool.
- 4. Press Right button to select heat source or OFF.
- 5. Press **Up/Down button** to select **HEATER** or **OFF**.
- 6. Press Right button to select SPA heat menu.
- 7. Press **Up/Down button** to adjust Set Temperature for spa.
- 8. Press Right button to select heat source or OFF.
- 9. Press Up/Down button to select HEATER or OFF.
- 10. Press **Right button** to select **MANUAL HEAT**.
- 11. Press Up/Down button to select ON / OFF.
- 12. Press Left button to exit to main screen.

# Step 6: Enable Solar/Heat Pump

- 1. Press Menu button until Solar 6/13 displays.
- 2. Press **Right button** to access Solar menu.
- 3. Press Right button to Solar Status enabled.
- Press Up/Down button to enable or disable Solar (NO/YES).
- 5. Press Right button to enable Heat Pump.
- 6. Press **Up/Down button** to enable or disable Heat Pump (NO/YES).
- 7. Press Left button to exit to main screen.

# Step 7: Air Sensor ON/OFF

- 1. Press Menu button until Advanced 8/13 displays.
- 2. Press **Right button** to access Advanced menu.
- 3. Press Right button to Air Sensor enabled.
- 4. Press **Up/Down button** to disable or enable Sensor NO/YES.
- 5. Press **Left button** to exit to main screen.

#### Step 8: Shared Equipment/Single Body

- 1. Press Menu button until Advanced 8/13 displays.
- 2. Press **Right button** to access Advanced menu.
- 3. Press Right button to System Type.
- Press Up/Down button to select Single Body or Shared Equipment.
- 5. Press Left button to exit to main screen.

#### Step 9: Schedules (Start/Stop Time)

- 1. Press Menu button > Schedules 4/13 displays.
- 2. Press **Right button** to access Schedules menu.
- 3. Press Up/Down button to select circuit.
- 4. Press **Right button 3 times** to select Program 1/1.
- 5. Press Right button to set Start Time.
- 6. Press Up/Down button to set time (12 hours).
- 7. Press Right button to set Stop Time.
- 8. Press **Up/Down button** to set time (12 hours).
- 9. Press **Right button** to save and exit to main screen.

#### Edit a Scheduled Program

- 1. Press Menu button > Schedules 4/13 displays.
- 2. Press Right button to access Schedules menu.
- 3. Press **Up/Down button** to select circuit to edit.
- 4. Press **Right button** to select Program to edit (4/4).
- 5. Press **Up/Down button** to select Program (2/4).
- 6. Press Right button 2 times to edit Start Time.
- 7. Press **Up/Down button** to adjust Start Time.
- 8. Press **Right button** to edit Stop Time.
- 9. Press Up/Down button to adjust Stop Time.
- 10. Press Right button to save and exit.

#### **Delete a Scheduled Program**

- 1. Press Menu button > Schedules 4/13 displays.
- 2. Press Right button to access Schedules menu.
- 3. Press **Up/Down button** to select circuit to delete.
- 4. Press **Right button** to select Program to delete.
- 5. Press **Up/Down button** to select program (2/4).
- 6. Press **Right button** to delete a program.
- 7. Press Up/Down button to select DEL.
- 8. Press **Right button** to delete program.
- 9. Press Left button to exit to main screen.

# Step 10: Reset System (Erase Memory)

- 1. Press Menu button until Advanced 8/13 displays.
- 2. Press **Right button** to access Advanced menu.
- 3. Press **Right button** to Reset Factory ERASE ALL.
- 4. Press **Up/Down button** to select YES.
- 5. Press **Right button** to select Erase Memory.
- 6. Press **Up/Down button** to select YES.
- 7. Press **Right button** to reset to factory settings.

## Step 11: Pump (Single Speed)

- 1. Press Menu button until Pumps 12/13 displays.
- 2. Press Right button select SINGLE SPEED.
- 3. Press Left button to exit to main screen.

## Step 12: Pump (Two-Speed)

- 1. Press Menu button until Pumps 12/13 displays.
- 2. Press Right button select TWO SPEED.
- 3. Press Left button to exit to main screen.

# SOLAR ONLY MODE

#### Enable Solar Only Mode (From Pool/Spa Mode):

- 1. Press Menu button until Advanced 8/13 displays.
- 2. Press Right button to access Advanced menu.
- 3. Press Right button to System Mode.
- 4. Press Up/Down button and select SOLAR ONLY.
- Access Pool/Spa Mode from Solar Only Mode:
- 1. Press Menu > Right button until System Mode.
- 2. Press Up/Down button to select Pool/Spa.

#### Step 1: System Time

- 1. Press Menu > Right button 3 times (Time Set).
- 2. Press **Up/Down button** to set Hours.
- 3. Press **Right button** to select Minutes.
- 4. Press **Up/Down button** to set Minutes.
- 5. Press Left button to save and exit.

## Step 2: Set Water Temperature

- 1. Press Menu > Up/Down button to set Temp.
- 2. Press Left button to save and exit.

#### Step 3: Set Solar Freeze Protection

- 1. Press **Menu > Right button** > Solar Freeze.
- 2. Press Up/Down button to select YES.
- 3. Press **Left button** to save and exit.

# Step 4: Set Cleaner Freeze Protection

- 1. Press Menu > Right button > Cleaner Freeze.
- 2. Press Up/Down button to select YES.
- 3. Press Left button to save and exit.

## Step 5: Air Sensor

(Requires purchase of additional air sensor P/N 520272.)

- 1. Press **Menu > Right button** > Air Sensor.
- 2. Press Up/Down button to select NO/YES.
- 3. Press Left button to save and exit.

## IntelliFlo 4x160 Pump

- 1. Press **Menu button** until **Pumps 12/13** displays.
- 2. Press **Right button** select INTELLIFLO 4.
- Adjust Pump Speed (4 adjustable speeds)
- 3. Press **Right button** to set speed (750-3400).
- 4. Press **Up/Down button** to adjust speed #1.
- Press **Right button** to choose circuit for speed #1.
  Press **Up/Down button** to select circuit/SPD #1.
- Press **Op/Down button** to select circuit/SPL
  Press **Right button** to adjust speed #2.
- 8. Repeat Steps 4-7 to adjust speed #3 and #4.
- 9. Press Left button to exit to main screen.

# IntelliChlor Electronic Chlorine Generator

- 1. Press Menu button > IntelliChlor 13/13 displays.
- Enable IntelliChlor: Press Right button.
- 3. Press Up/Down button select YES.

#### Sanitizer Output Level for Pool and Spa:

Displays the percentage of time chlorine is produced per hour of pump run time. For example (60%) produces chlorine 60% of the hour; 36 minutes ON, 24 minutes OFF.

- 4. Press **Right button** to select POOL Sanitizer Output %.
- 5. Press **Up/Down button** adjust Sanitizer Output % for Pool (0-100%).
- 6. Press **Right button** to select SPA Sanitizer Output %.
- 7. Press **Up/Down button** adjust Sanitizer Output % for Spa (0-100%).

#### Super Chlorination:

Displays the percentage of time chlorine is produced per hour of pump run time. For example (60%) produces chlorine 60% of the hour; 36 minutes ON, 24 minutes OFF.

- 8. Press Right button, select SUPER CHLR.
- 9. Press Up/Down button, select YES.
- 10. Press **Right button**, select RUN HOURS.
- 11. Press **Up/Down button**, set hours to run (0-72).

#### View Super Chlorination Status:

- 12. Press **Right button** to view Salt status ppm.
- 13. Press Left button to exit to main screen.

#### QuickTouch (QT4) Wireless Remote

- 1. Press Menu button until QuickTouch 11/13 displays.
- 2. Press **Right button** to enter QuickTouch menu.
- 3. Press **Up/Down button** to select circuit #1. (button #1)
- 4. Press **Right button** to enter QuickTouch menu.
- 5. Press **Up/Down button** to select circuit #2. (button #2)
- 6. Press **Right button** to enter QuickTouch menu.
- Press Up/Down button to select circuit #3. (button #3)
- 8. Press **Right button** to enter QuickTouch menu.
- Press Up/Down button to select circuit #4. (button #4)
- 10. Press Left button to exit to main screen.

*Note:* For complete SunTouch installation instructions please see the SunTouch User's Guide (P/N 520785).

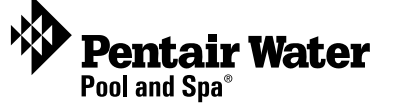

1620 Hawkins Avenue, Sanford, NC 27330 • (919) 566-8000 10951 W. Los Angeles Avenue, Moorpark, CA 93021 • (805) 553-5000

(800) 831- 7133 - Fax (800) 284-4151